# Logitech Antenna Under Test (AUT) Report

Model Name: Stradale RX

Equipment Type: Wireless Mic Receiver

Manufacturer: Logitech

**Test Location:** 4700 NW Camas Meadows Drive, Camas, WA, 98671, USA

Tested by: Nikhil Nilakantan

Report Date: 02/09/2023

## **Report Release History**

| Report version    | Description      | Date Issued |
|-------------------|------------------|-------------|
| Regera AUT Report | Original release | 2023/02/09  |

## **Table of Contents**

| 1. | EUT Antenna Information                                                                                                    | 3                          |
|----|----------------------------------------------------------------------------------------------------|----------------------------|
| 2. | Measured Values and Calculation of Antenna Gains                                                                                                    | 3                          |
| 3. | Conducted Power Measurement                                                                                                    | 4                          |
|    | 3.1 Test Setup                                                                                                    | 4                          |
|    | 3.2 Test Instruments                                                                                                    | 4                          |
|    | 3.3 Test Procedure                                                                                                    | 4                          |
|    | 3.4 Test Result of RF conducted Power                                                                                                    | 4                          |
|    |                                                                                                    | •                          |
| 4. | 3D Radiation Pattern Measurement                                                                                                    | 5                          |
| 4. | <b>3D Radiation Pattern Measurement</b><br>4.1 Test Location                                                                                                    | 5                          |
| 4. | <ul> <li>3D Radiation Pattern Measurement</li> <li>4.1 Test Location</li> <li>4.2 Description of the anechoic chamber</li> </ul>                                                                                          | 5<br>5<br>5                |
| 4. | <ul> <li>3D Radiation Pattern Measurement</li> <li>4.1 Test Location</li> <li>4.2 Description of the anechoic chamber</li> <li>4.3 Test Instruments</li> </ul>                                                            | 5<br>5<br>5<br>5           |
| 4. | <ul> <li>3D Radiation Pattern Measurement</li> <li>4.1 Test Location</li> <li>4.2 Description of the anechoic chamber</li> <li>4.3 Test Instruments</li> <li>4.4 Test Procedure</li> </ul>                                | 5<br>5<br>5<br>5<br>6      |
| 4. | <ul> <li>3D Radiation Pattern Measurement</li> <li>4.1 Test Location</li> <li>4.2 Description of the anechoic chamber</li> <li>4.3 Test Instruments</li> <li>4.4 Test Procedure</li> <li>4.5 Test Setup photos</li> </ul> | 5<br>5<br>5<br>5<br>6<br>7 |

### 1. EUT Antenna Information

- 1) Antenna Material : On board antenna
- 2) Antenna Type : IFA
- 3) Antenna Dimension: 11.96 x 4.27mm
- 4) Operating Frequency : 2.4 GHz 2.4835 GHz
- 5) Input Impedance : 50  $\Omega$
- 6) Standing-Wave Ratio : < 1.54

## 2. Measured Values and Calculation of Antenna Gains

Measure peak horizontal/vertical EIRP on each x-y, y-z, x-z plane. The highest measured values will be used to calculate the antenna peak gain.

Antenna Peak Gain (dBi) = Max EIRP(dBm) - Conducted Power (dBm)

Antenna 1:

| Frequency | 3D Max<br>Peak<br>EIRP<br>(dBm) | Conducted<br>Power<br>(dBm) | Antenna<br>Peak<br>Gain<br>(dBi) |
|-----------|---------------------------------|-----------------------------|----------------------------------|
| 2400      | 17.88                           | 16.30                       | 1.58                             |
| 2440      | 17.31                           | 16.24                       | 1.07                             |
| 2480      | 14.86                           | 16.04                       | -1.17                            |

Test Date: 04/04/2022

## 3. Conducted Power Measurement

#### 3.1 Test Setup

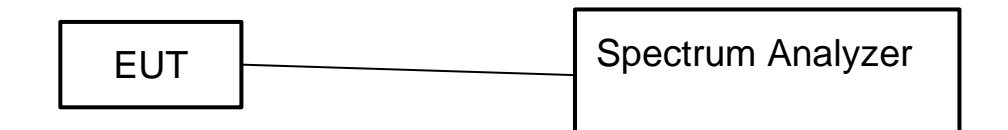

#### **3.2 Test Instruments**

| Description                   | Model No. | Serial No. | Last Calibration |
|-------------------------------|-----------|------------|------------------|
| Spectrum Analyzer<br>Keysight | E5071C    | MY46102197 | 10-Nov-2021      |

Note: The calibration interval of the above test instruments is 12 months

#### **3.3 Test Procedure**

A spectrum analyzer was used to perform output power measurement, setting the detector to average and configuring EUT continuously transmitting power(unmodulated CW mode).

#### 3.4 Test Result of RF conducted Power

| Frequenc<br>y | Conducted Power (dBm) |
|---------------|-----------------------|
| 2402          | 16.30                 |
| 2440          | 16.24                 |
| 2480          | 16.04                 |

#### Test Date: 04/04/2022

## 4. 3D Radiation Pattern Measurement

#### 4.1 Test Location

3D radiation pattern measurement in the anechoic chamber

#### 4.2 Description of the anechoic chamber

Length: 2.52 m Width: 1.42 m Height: 1.88 m

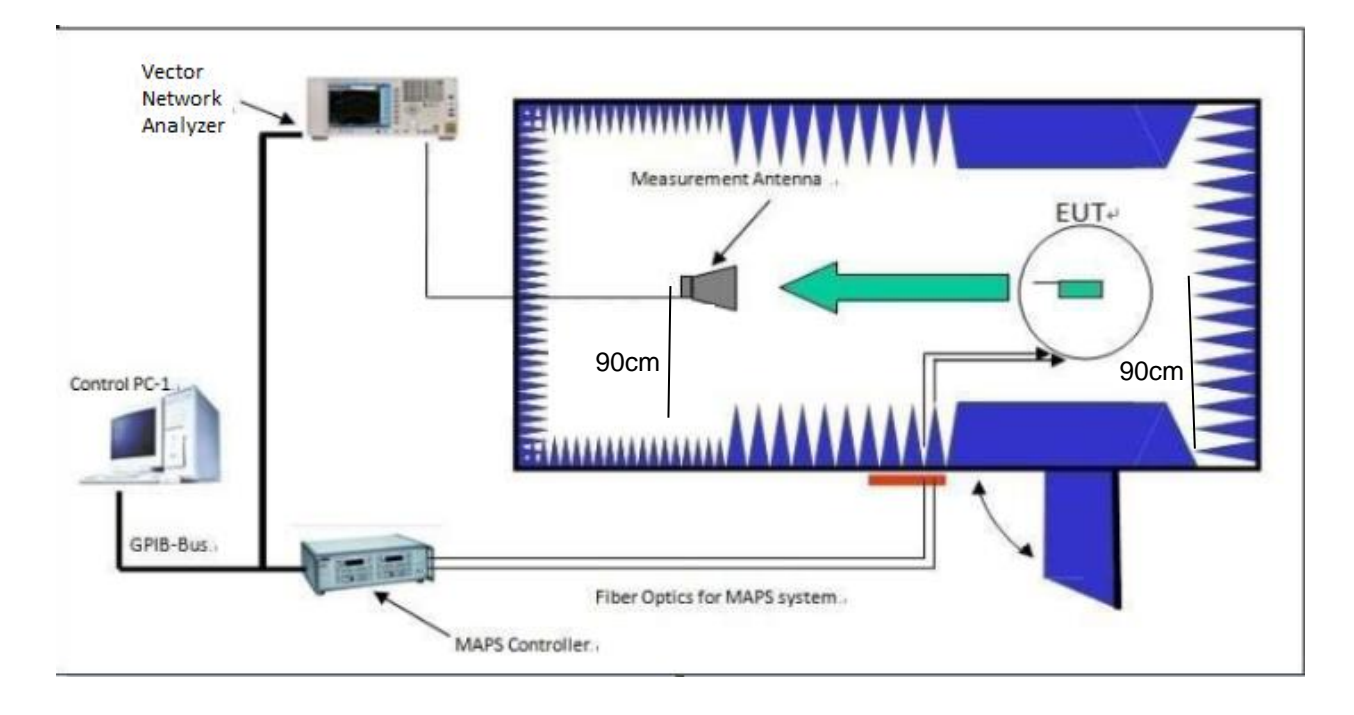

#### **4.3 Test Instruments**

| Description                            | Model No. | Serial No. | Last Calibration |
|----------------------------------------|-----------|------------|------------------|
| Vector Network<br>Analyzer<br>Keysight | E5071C    | MY46102197 | 11-10-2021       |
| Horn Antenna<br>ETS-Lindgren           | 3164-04   | 00060394   | 11-15-2021       |

| Software<br>ETS-Lindgren      | EMQ-100                  | 1091     | N/A        |
|-------------------------------|--------------------------|----------|------------|
| Antenna Tower<br>ETS-Lindgren | Included in AMS-<br>8050 | N/A      | 11-15-2021 |
| Turntable<br>ETS-Lindgren     | Included in AMS-<br>8050 | N/A      | 11-15-2021 |
| Controller<br>ETS-Lindgren    | 2090                     | N/A      | 11-15-2021 |
| Chamber<br>ETS-Lindgren       | AMS-8050                 | 00043943 | 11-15-2021 |

Note: The calibration interval of the above test instruments is 12 months

#### 4.4 Test Procedure

- i. Connect the EUT to Spectrum Analyzer and record the power setting of EUT and the measured conducted power.
- ii. Mount the DUT on the mast of the chamber, record the coordinates and take pictures.
- iii. Configure the EUT continuously transmitting power(unmodulated CW mode).
- iv. Make sure the transmit signal is stable and at the maximum RF power level.
- v. Read the channel power level on the Network analyzer and record in the following positions.
  - 1. The mast is then stepped between 0 to 360 degrees along the horizontal plane in 15-degree increments.
  - 2. Data is recorded using the spectrum analyzer for both theta and phi polarizations at each position.
- vi. Antenna Peak Gain (dBi) = Max EIRP(dBm) Conducted Power (dBm)

## 4.5 Test Setup photos

#### 4.6 3D Pattern Test Plot

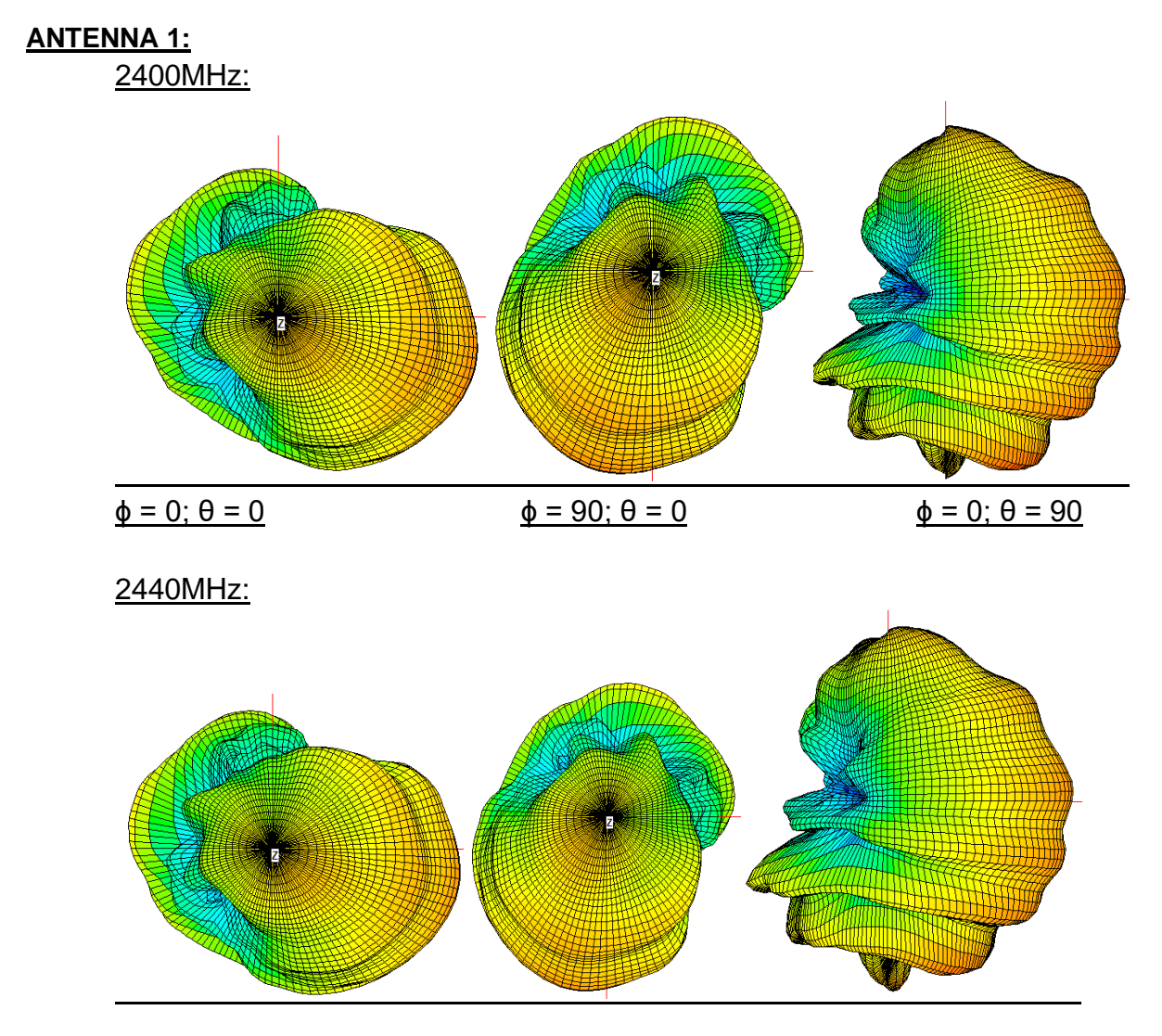

Report No: EVT-700-006287

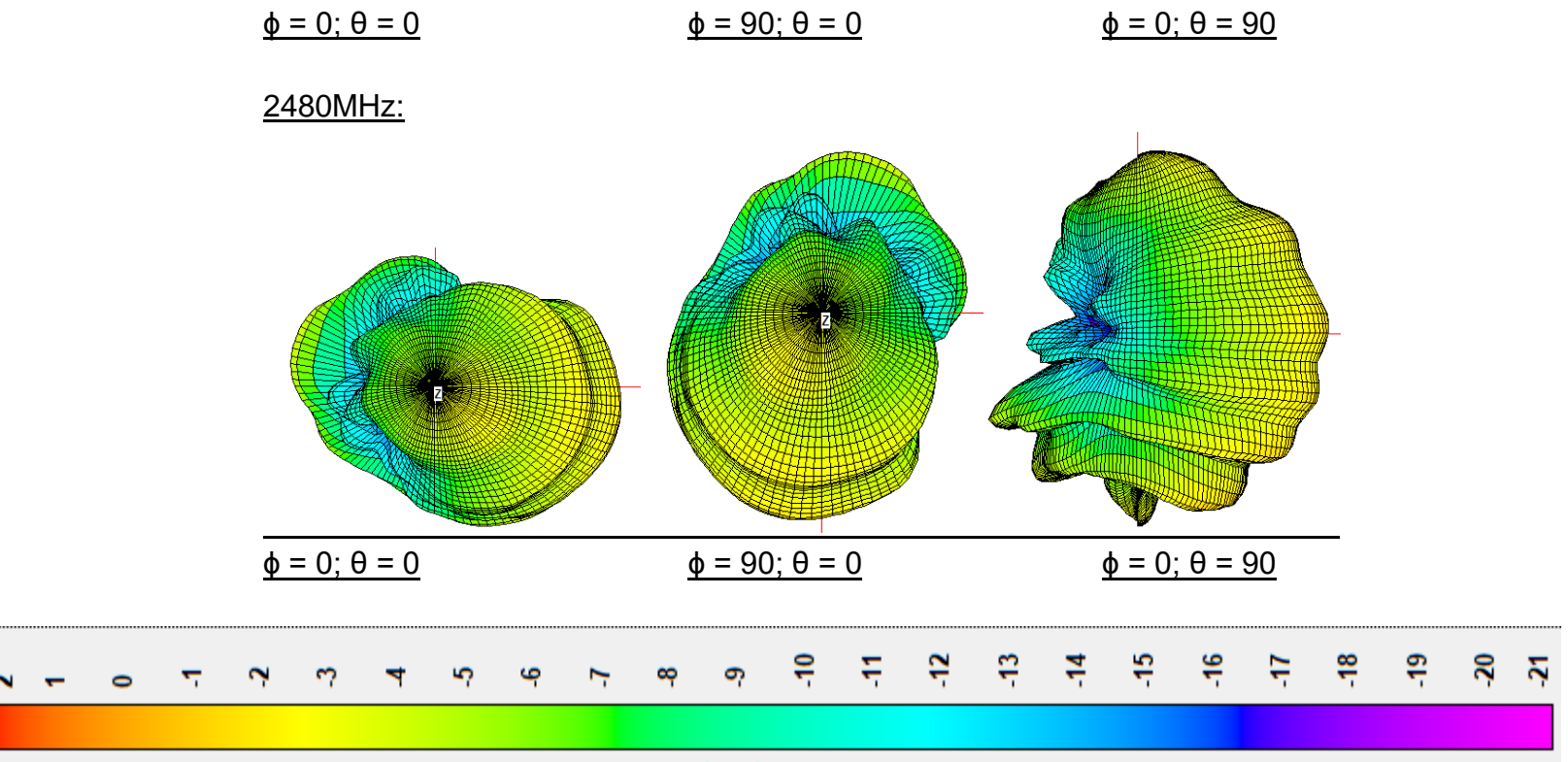

(iBb) nisə